# Tisztelt Pénztártagjaink!

A Pénztár 2018 novemberében bevezette az elektronikus iratküldő szolgáltatását, melynek köszönhetően az Alapszabályban meghatározott dokumentumokat online, a Tagi portál fiókon keresztül lehet elérni a regisztrációt követően.

A szolgáltatás könnyebbé teszi a későbbi ügyintézést a pénztártagság során hiszen minden számlaértesítő és kivonat, illetve adóigazolás kéznél van és egyszerűen letölthető, igény esetén nyomtatható.

## Miért jó ez?

- ✓ Egyszerű, könnyen kezelhető
- ✓ Minden fontos, a tagsággal kapcsolatos dokumentum egy helyen, bármikor, bárhonnan elérhető és visszakereshető
- ✓ Díjmentes
- ✓ Bármikor módosítható, törölhető
- Ha újonnan lép be a Pénztárba, és ezt a szolgáltatást választja akkor a Belépési nyilatkozat nyomtatáskor azonnal, automatikusan megkapja a megadott e-mail címre a Pénztár Alapszabályát, Befektetési Politikáját valamint az Adatkezelési tájékoztatót.
- Ha már rendelkezik tagsággal, akkor a weboldalunkon a Letölthető nyomtatványok között található <u>Nyilatkozat elektronikus iratküldés igényléséről illetve módosításáról</u> elnevezésű nyomtatvány kitöltésével és a Pénztárhoz történő megküldésével (teljes bizonyító erejű magánokirati formában érvényes, azaz két tanú aláírása is szükséges) igényelheti a szolgáltatást

### Hogyan működik?

- Az Alapszabályban rögzített dokumentumokat (tagsági okirat, Alapszabály, Befektetési politika kivonata, számlaértesítő, adóigazolás, tagi kölcsönnel kapcsolatos dokumentumok) nem postai úton, hanem elektronikusan, a Tagi portálra feltöltve adja át a Pénztár.
- Ehhez a szolgáltatáshoz meg kell adnia egy e-mail címet. Egy értesítő levélben a tagság létrejöttét követően a Pénztár megküldi a Tagi azonosítót és tájékoztatja, a Tagi portálra történő regisztráció folyamatáról.
- ✓ A pénztár minden dokumentumfeltöltés alkalmával e-mailben értesíti a feltöltésről.
- ✓ A Tagi portálról letöltheti, akár ki is nyomtathatja a dokumentumokat.

### Hogyan működik a Tagi portál regisztráció?

Fel kell keresni a <u>www.erstenyugdijpenztar.hu</u> oldalt és ezen belül a **Tagi portál oldalt** kell választani.

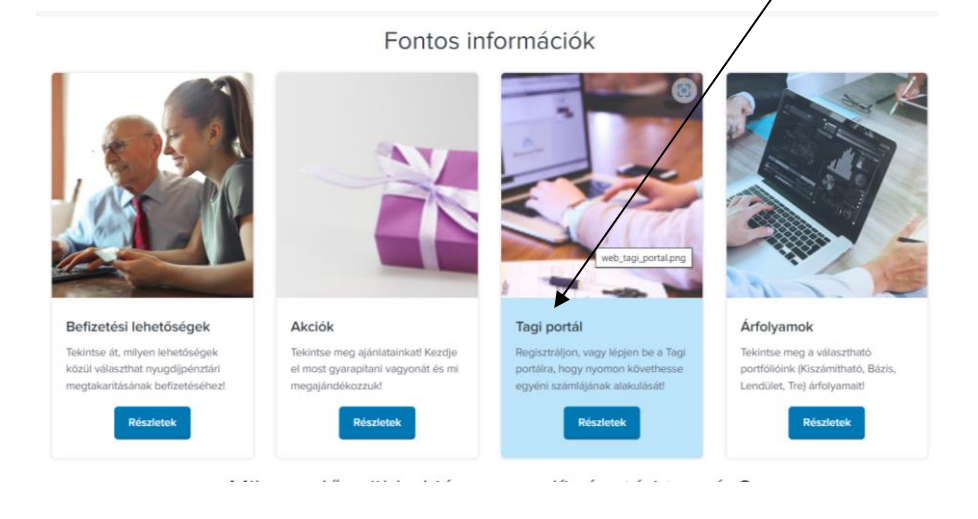

### 1. lépés

Meg kell adni a záradékolást követően, a Pénztártól kapott tájékoztató e-mailben található Tagi azonosítót (kötőjel nélkül egybe írva) és a jelszót, ami a születési dátum, pontok nélkül egybe írva.

## 2. lépés

Be kell írni az ellenőrző szöveget!

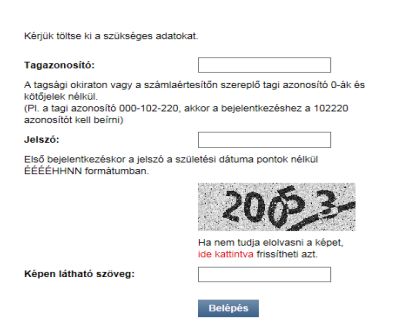

# 3. lépés

**Meg kell adni az adóazonosító jelet, e-mail címet** és egy a jövőben használandó **új jelszót** (javasoljuk, hogy legalább 8 karakter hosszú, kisbetű, nagybetű szám kombinációja legyen). Az e-mail cím és jelszó megerősítése is szükséges, az esetleges elgépelés elkerülése érdekében.

Belépés/regisztráció

| Kérjük töltse ki a szükséges adatoka |              |
|--------------------------------------|--------------|
| Adóazonosító jel:                    |              |
| Email cím:                           |              |
| Email cím megerősítése:              |              |
| Új jelsző:                           |              |
| Új jelszó megerősítése:              |              |
|                                      | Regisztráció |

#### 4. lépés

**A Pénztár** a Tagi portál regisztráció megerősítéséhez egy **e-mailt küld** a megadott e-mail címre. A levélben található **linkre kell kattintani**, melynek következtében a regisztrációs **folyamat befejeződik** és visszanavigál a Pénztár oldalára.

Belépés/regisztráció

| Sikeres regisztráció!                                                                                            |                                                                                        |  |
|----------------------------------------------------------------------------------------------------|----------------------------------------------------------------------------------------|--|
| Tagazonositó:                                                                                                    |                                                                                        |  |
| A tagsági okiraton vagy a szál<br>kötőjelek nélkül.<br>(PI. a tagi azonosító 000-102-<br>azonosítót kell beírni) | mlaértesítőn szereplő tagi azonosító 0-ák és<br>220, akkor a bejelentkezéshez a 102220 |  |
| Jelszó:                                                                                                    |                                                                                        |  |
| Első bejelentkezéskor a jelsz<br>ÉÉÉÉHHNN formátumban.                                                           | ó a születési dátuma pontok nélkül                                                     |  |
|                                                                                                    | 972585                                                                                 |  |
|                                                                                                    | Ha nem tudja elolvasni a képet,<br>ide kattintva frissítheti azt.                      |  |
|                                                                                                    |                                                                                        |  |

### 5. lépés

A sikeres regisztrációt követően be lehet lépni a Tagi azonosító és az újonnan megadott jelszó birtokában.

Kérdés esetén állunk rendelkezésére a 06 1 411 3200 telefonszámon.

Üdvözlettel: Erste Önkéntes Nyugdíjpénztár